# Descarga la nueva aplicación Mobil™ Oil.

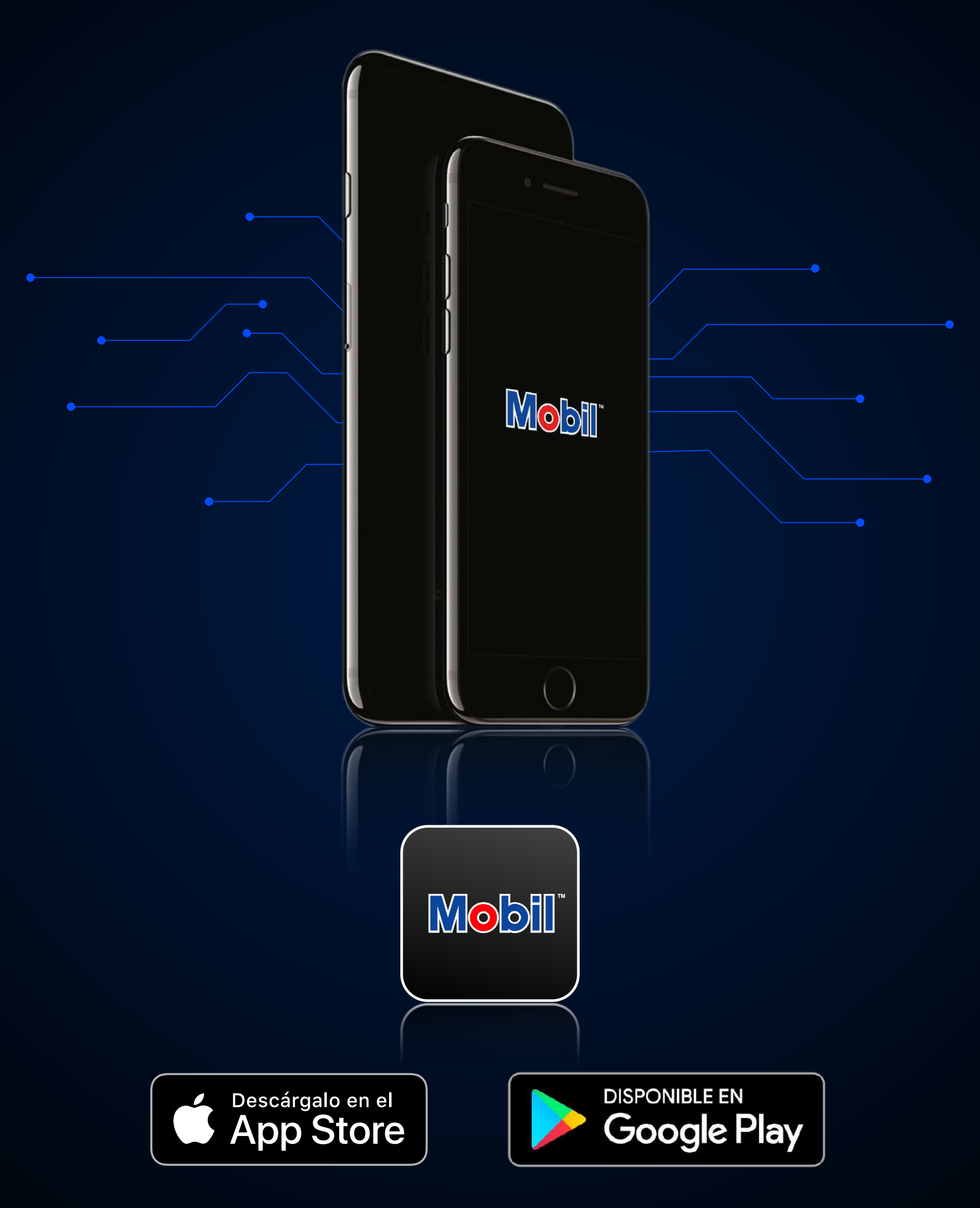

#### Desde tu tienda de aplicaciones.

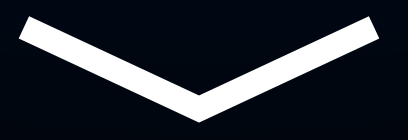

Esta es una guía gráfica paso a paso que te ayudará a utilizar tu nueva aplicación Mobil™ Oil.

### Una vez descargada:

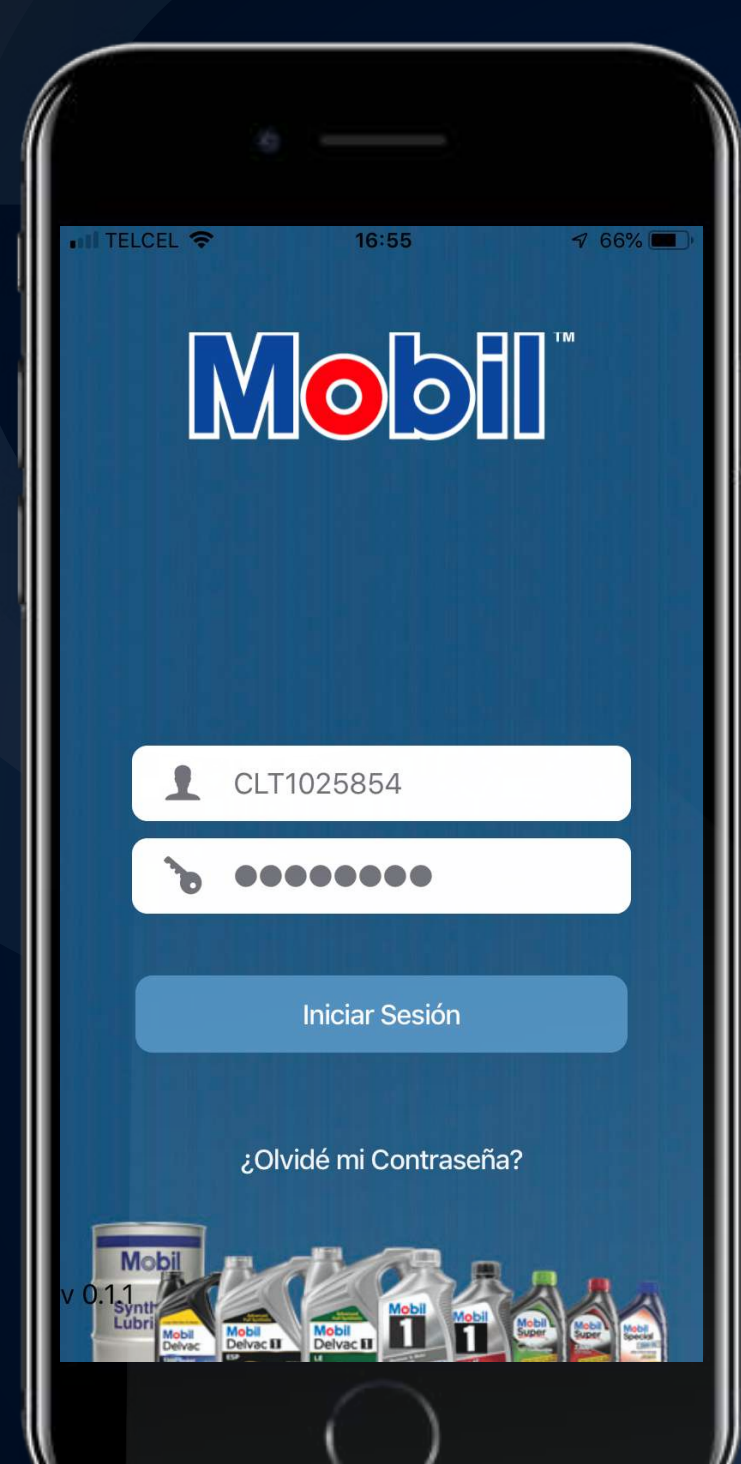

1 El usuario es el prefijo "CLT" más el número de tu contrato de cliente.

2 Cada distribuidor asignará las contraseñas de todos sus clientes, por lo cual, solicita a tu representante de ventas la tuya.

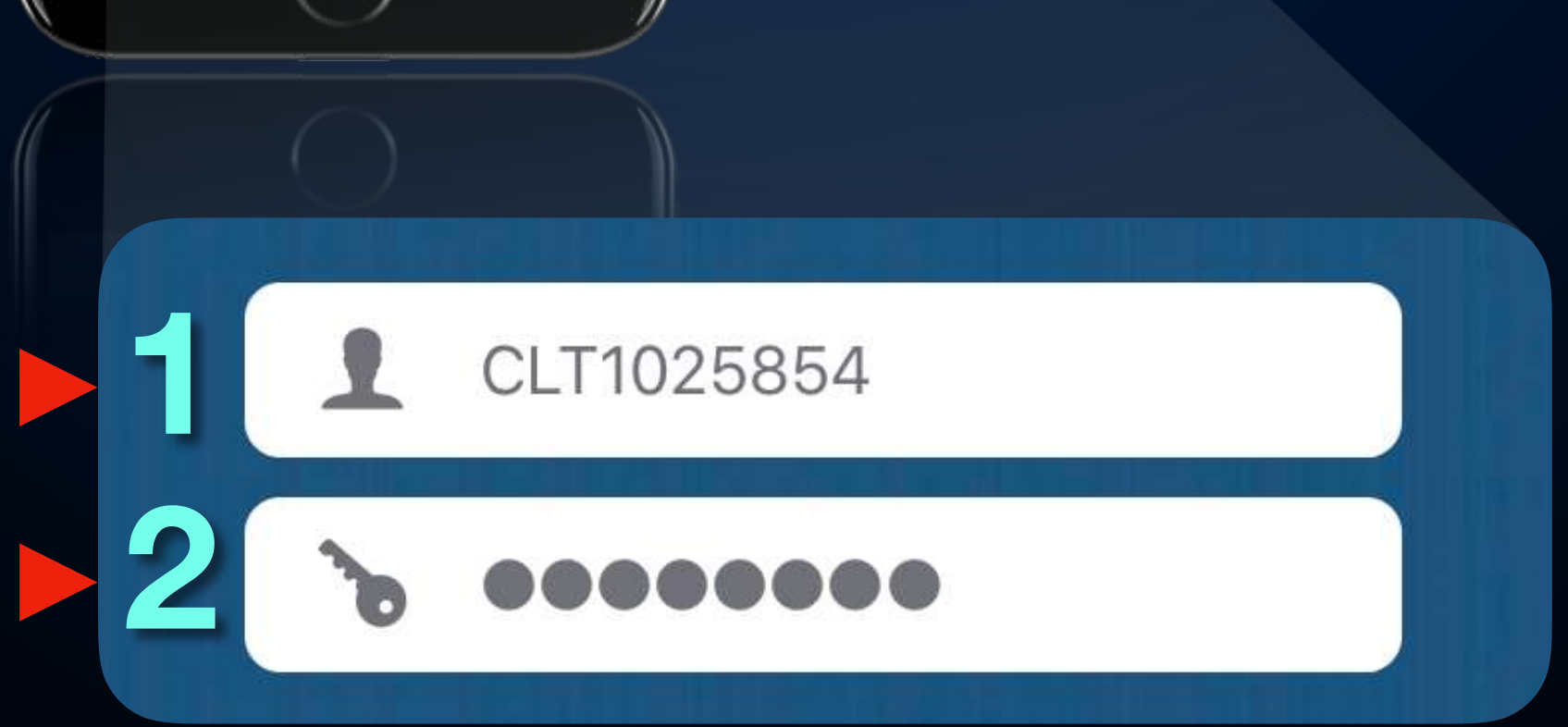

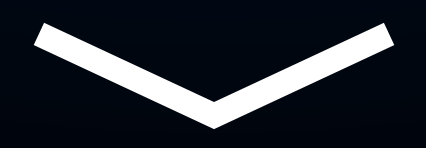

# Aceptar términos y condiciones.

Al ingresar por primera vez deberás leer los términos y condiciones y seleccionar el botón "acepto los términos" para poder ingresar a la aplicación.

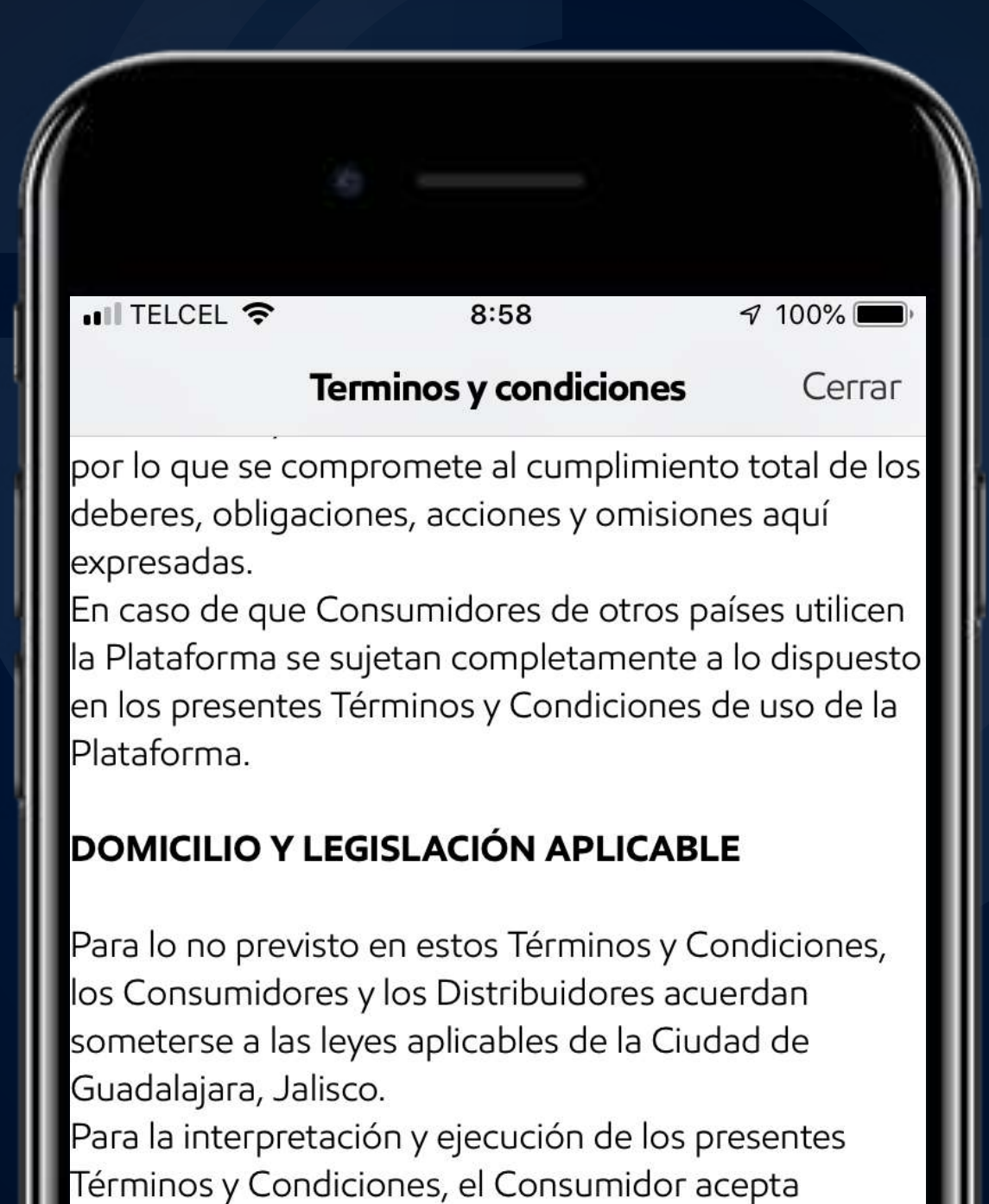

someterse a la jurisdicción y competencia de los tribunales competentes de la Ciudad de Guadalajara, Jalisco renunciando expresamente al fuero que pudiese corresponderle por razón de su domicilio presente o futuro, reconociendo que su solución, en su caso, debe hacerse por la vía mercantil, aplicándose el Código de Comercio y supletoriamente el Código Civil Federal.

Acepto los términos

No acepto los términos

### Recuperar contraseña.

Podrás recuperar tu contraseña en caso de olvido. Ingresa tu correo electrónico y selecciona el botón de recuperación.

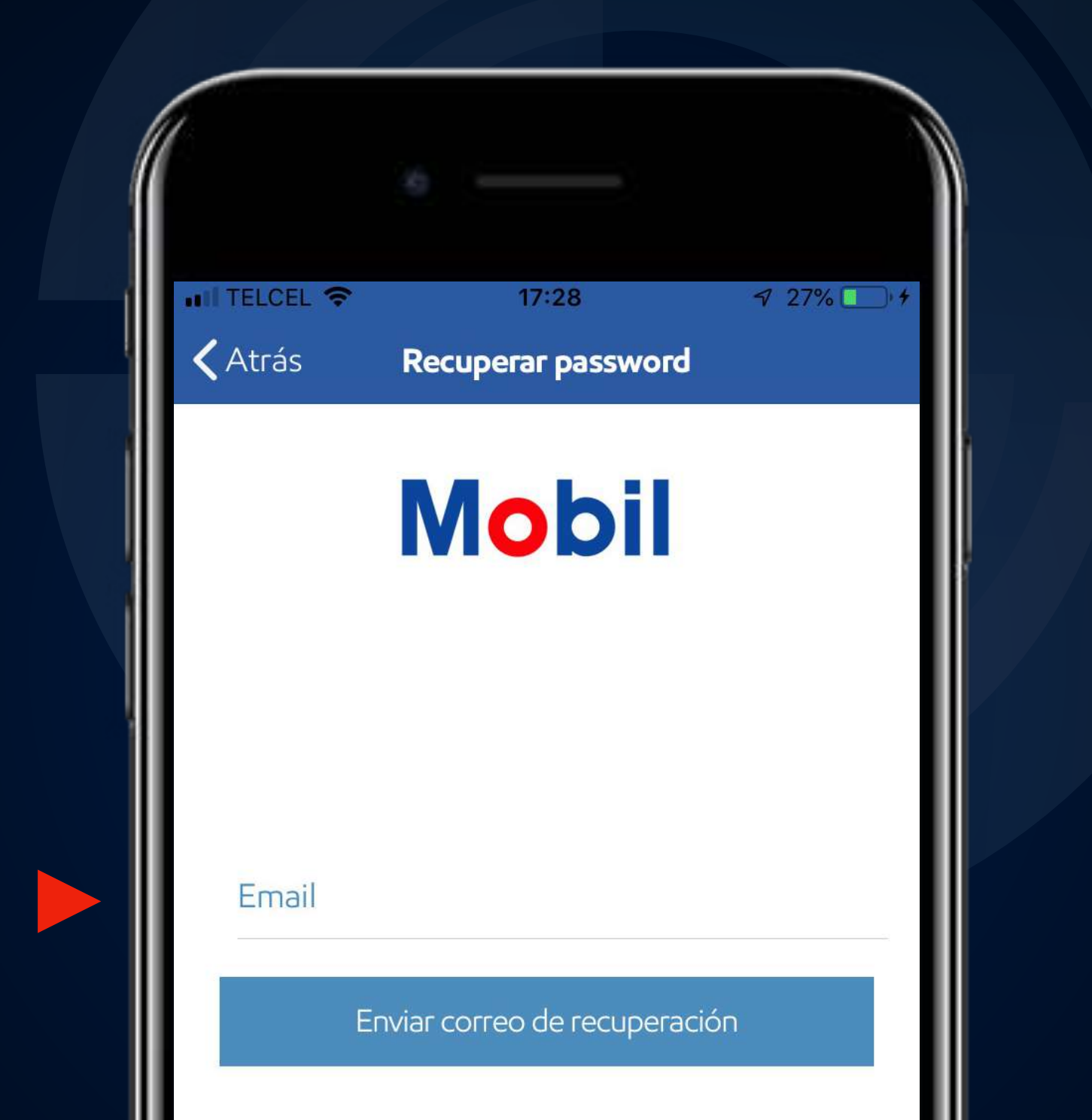

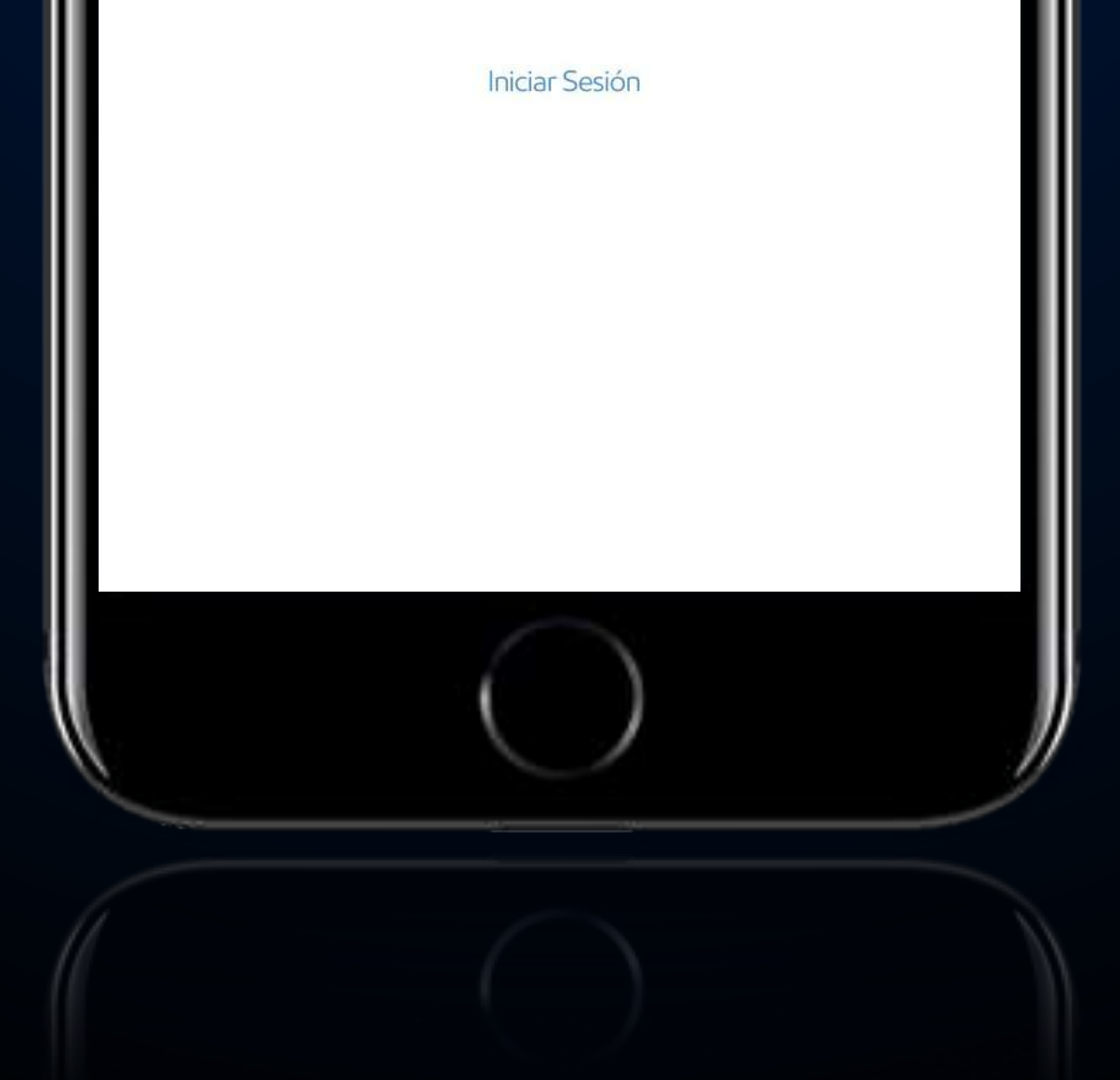

# Menú de la pantalla de incio.

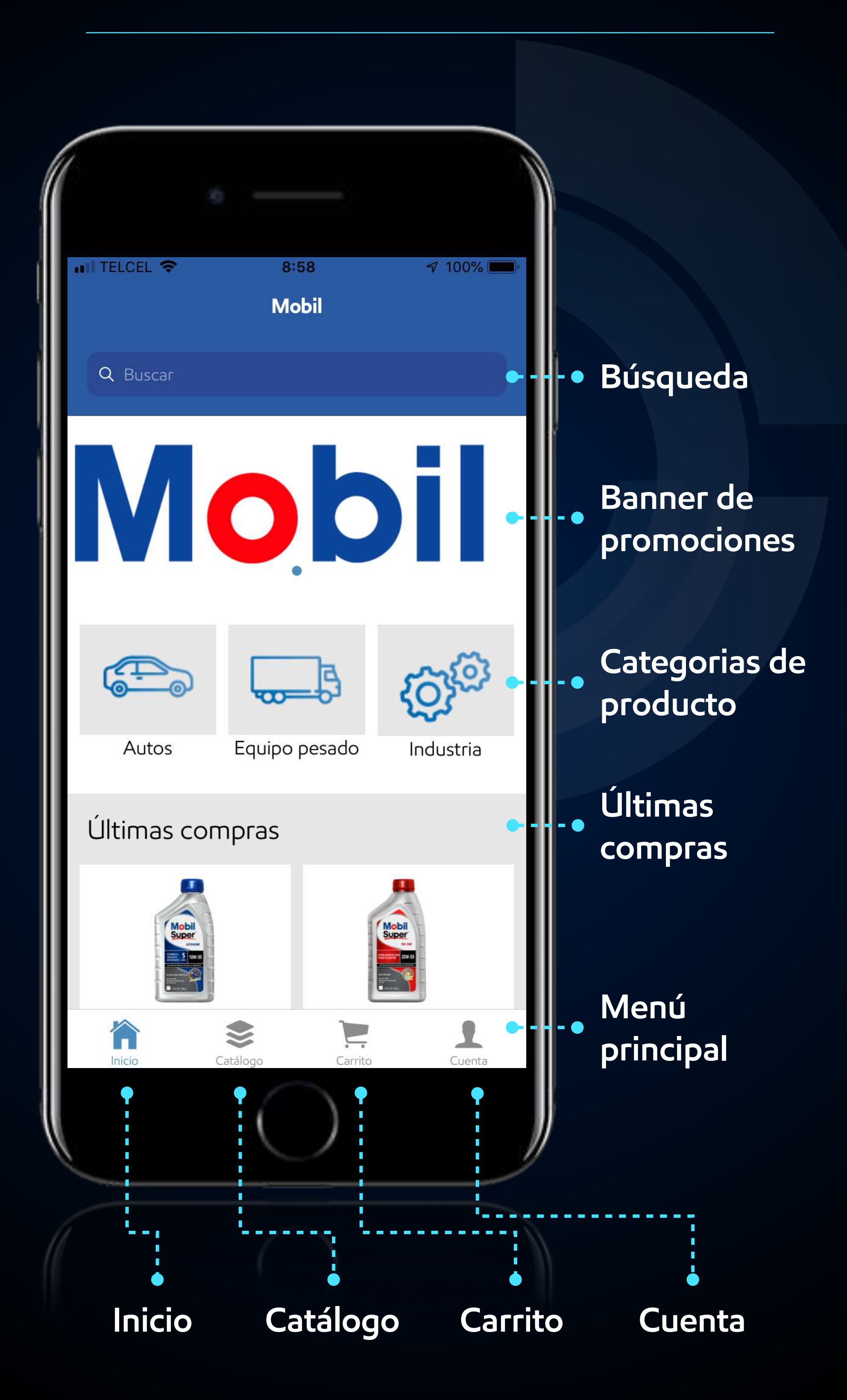

# Seleccionando una de las tres categorías de producto.

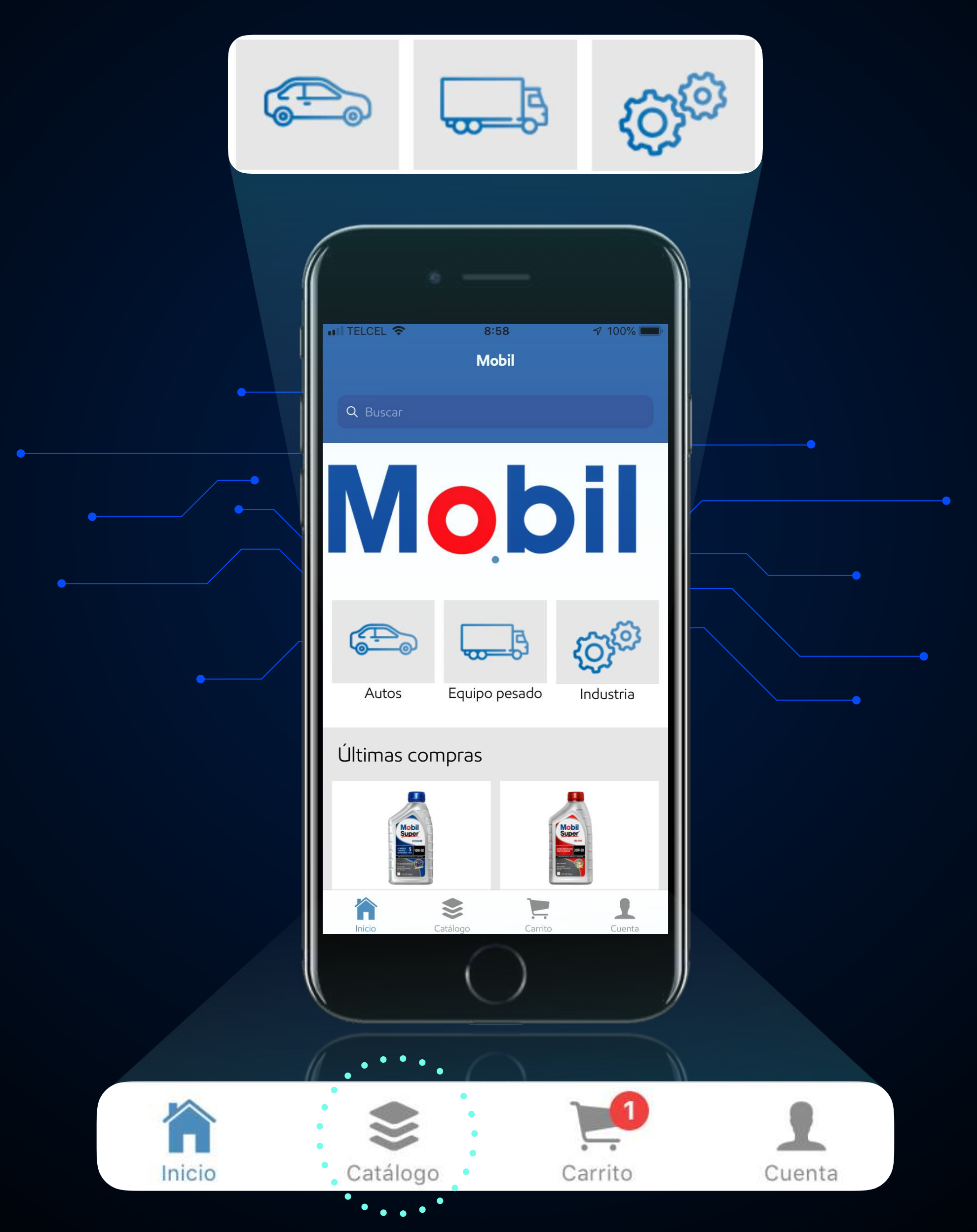

# O seleccionando directamente el catálogo en el menú principal.

Si seleccionas la opción automotriz en la pantalla de inicio.

![](_page_6_Picture_2.jpeg)

Se mostrará enseguida la lista de los productos pertenecientes a esa categoría:

![](_page_6_Picture_4.jpeg)

![](_page_7_Picture_1.jpeg)

Al seleccionar la categoría, aparecerá un listado con los productos correspondientes

![](_page_7_Picture_3.jpeg)

![](_page_7_Picture_4.jpeg)

Mobil

#### MOBIL 1 [0W40]

disponible

le \$913.44

MOBIL 1 ESP X1 [0W30]

disponible \$35,183.27

Mobil

MOBIL 1 FS X2 [5W50]

MOBIL 1 FS X2 [5W50]

![](_page_8_Picture_1.jpeg)

# Al seleccionar el producto aparecerán los detalles de éste.

![](_page_8_Picture_3.jpeg)

MOBIL 1 [0W40]

Mobil 1 0W-40 es un avanzado aceite de motor total

**Especificaciones** 

**SAE 0W-40** 

5AE 0W-40

Al deslizar la pantalla hacia abajo podrás seleccionar la cantidad de piezas y después hacer click con el botón de agregar.

|   | nii Telcel 🗢           | 14:16                   | 7 51% 🔲    |
|---|------------------------|-------------------------|------------|
|   | 🗸 Atrás                | MOBIL 1 [0W40]          |            |
|   | Mobil 1 0W-40<br>total | ) es un avanzado aceite | e de motor |
|   | Especificacione        | es                      |            |
|   | SAE 0W-40              |                         |            |
|   | Presentación           |                         |            |
|   | Caja Litro             |                         |            |
|   | Tambo                  |                         |            |
| • | 1                      |                         |            |

![](_page_9_Figure_3.jpeg)

#### Una vez seleccionado el botón, aparecerá "producto agregado correctamente":

![](_page_9_Figure_5.jpeg)

En la pantalla de Inicio selecciona la opción catálogo, en el menú principal, ubicado en la parte inferior.

![](_page_10_Picture_2.jpeg)

![](_page_10_Picture_3.jpeg)

![](_page_10_Picture_4.jpeg)

![](_page_10_Picture_5.jpeg)

# Se muestran las categorías de los productos.

![](_page_10_Picture_7.jpeg)

![](_page_10_Figure_8.jpeg)

#### **DELVAC 1 SINTETICO**

![](_page_10_Figure_10.jpeg)

![](_page_10_Figure_11.jpeg)

### Elige la opción y productos deseados.

![](_page_11_Picture_2.jpeg)

![](_page_11_Picture_3.jpeg)

#### MOBIL DELVAC [25W50]

disponible \$1,137.92

![](_page_11_Picture_6.jpeg)

MOBIL DELVAC 1300 SUP [15W40]

disponible \$1,495.25

Se selecciona el producto.

![](_page_12_Picture_1.jpeg)

# Al seleccionar el producto aparecerán los detalles de éste.

![](_page_12_Picture_3.jpeg)

MOBIL DELVAC [25W50]

MOBIL DELVAC [25W50]

Especificaciones

SAE 25W-50

SAE 25W-50

Al deslizar la pantalla hacia abajo con el pulgar, aparecerá la opción para poder seleccionar la cantidad de piezas deseadas.

![](_page_13_Picture_2.jpeg)

#### Al hacer click con el botón de "agregar". aparecerá el mensaje de "producto agregado correctamente"

![](_page_13_Figure_4.jpeg)

## Carrito de compras.

En el menú principal se encuentra la opción de carrito de compras.

![](_page_14_Picture_2.jpeg)

# Ahí encontrarás todos los productos que haz agregado al pedido.

| 🖬 TELCEL 🗢                                                                                                    | 14:11      |          | 7 72% 💷 +  |
|----------------------------------------------------------------------------------------------------|------------|----------|------------|
| <b>Z</b>                                                                                                    | Carrit     | 0        |            |
| Mobil<br>Delvac                                                                                                    | MOBIL DEL  | VAC [134 | 0]         |
| and an and a second second sec | Cubeta     | S        | \$1,034.41 |
|                                                                                                    | 1          |          | \$1,034.41 |
| Mobil                                                                                                    | MOBIL 1 FS | X2 [5W5  | 0]         |
| -T                                                                                                    | Caja Litro |          | \$913.44   |

![](_page_14_Figure_5.jpeg)

# Para cambiar el número de piezas por producto:

| nii telcel 🗢         | 14:11                  | 7 72% 🛄 👎          |
|----------------------|------------------------|--------------------|
| <b></b>              | Carrito                |                    |
| Nobil<br>Delvac      | MOBIL DELV             | 'AC [1340]         |
| Annual (CO           | Cubeta                 | \$1,034.41         |
|                      | 1                      | \$1,034.41         |
| MOBIL 1 FS X2 [5W50] |                        |                    |
| •                    | Caja Litro             | \$913.44           |
|                      | 5                      | \$4,567.2          |
| Mobil                | MOBIL SUPE<br>[15W-40] | R TRC - PRO        |
|                      | Caja Litro             | \$0                |
|                      | 2                      | \$0                |
|                      |                        | definir precio con |

![](_page_15_Picture_3.jpeg)

Selecciona el ícono de lápiz que se encuentra la parte superior izquierda de la pantalla.

Ingresa el número de piezas deseado.

#### Para finalizar selecciona el ícono de lápiz nuevamente.

![](_page_16_Picture_2.jpeg)

Para eliminar un producto, selecciona el ícono del lápiz, posteriormente el botón de color rojo (bote de basura), se mostrará el mensaje de "producto eliminado":

![](_page_16_Picture_4.jpeg)

# Finalmente se confirma el pedido de compra.

| III TELCEL 🗢                      | 14:15      | 7 75% 🛄 👎                             |
|-----------------------------------|------------|---------------------------------------|
| <u> </u>                          | Carrito    |                                       |
|                                   | Caja Litro | \$913.44                              |
|                                   | 1          | \$913.44                              |
| MOBIL SUPER EXTENGINE<br>[10W-30] |            |                                       |
|                                   | Tambo      | \$0                                   |
|                                   | 1          | \$0                                   |
|                                   |            | definir precio con<br>agente de venta |
|                                   |            |                                       |
|                                   | Subto      | otal : \$10,708.91                    |
|                                   | Imp        | uestos: \$1,713.43                    |
|                                   | Tc         | tal · \$12 422 34                     |

![](_page_17_Figure_3.jpeg)

#### Confirmar

#### Después de seleccionar "confirmar" aparecerán los detalles del pedido.

De los métodos de pago existentes para cada cliente, selecciona el método de pago que deseas utilizar.

| ITELCE | EL 🛜        | 14:16           | 7 76% 🛄 4         |
|--------|-------------|-----------------|-------------------|
| Atrás  | s <b>Co</b> | onfirmar Pedido | þ                 |
|        | Total a pa  | agar            |                   |
|        |             | Subte           | otal: \$10,708.91 |
|        |             | impu            | Jesto: \$1,713.43 |
|        |             | Tot             | al: \$12,422.34   |
| \$     | Metodo      | de pago         |                   |
|        | Pago co     | n Tarjeta       |                   |
|        | Crédito     | Lubtrac         |                   |
|        | Efectivo    |                 |                   |
|        | prueba      |                 | ~                 |

![](_page_18_Picture_3.jpeg)

#### Luego selecciona el botón de "finalizar".

#### Aparecerá en la pantalla el mensaje de "pedido creado con éxito".

![](_page_19_Figure_2.jpeg)

Por último selecciona el botón de aceptar para regresar a la pantalla principal.

# En el menú principal se encuentra la opción de cuenta.

![](_page_20_Picture_2.jpeg)

### Aquí podrás consultar:

|   | III TELCEL 🗢 | 18:47                             | 🕈 91% 🔲 |
|---|--------------|-----------------------------------|---------|
|   | (            | Cuenta de Usuario                 |         |
|   | LEO          | NARDO DANIEL PON<br>POGL9301293Y5 | с       |
|   | SUCURSAL     |                                   |         |
|   | TRA1 GUAD    | ALAJARA                           |         |
|   | MI CUENTA    |                                   |         |
| • | 🚮 Estado     | de cuenta                         |         |
| • | 🗟 Pedidos    |                                   |         |
|   |              |                                   |         |

![](_page_20_Picture_5.jpeg)

# Puedes consultar el estado de cuenta.

![](_page_21_Figure_2.jpeg)

#### Cartera

Crédito disponible-978,048.25 MXNTotal a pagar1,008,048.25 MXN% Vencido100.00Días demora190Cond. Pago30 dias de credito

Cond. Page

30 dias de credito

# Puedes enviar el estado de cuenta por correo electrónico.

#### Atención

Si desea agregar un correo alterno escribirlo a continuación

Asegurese de ingresar el correo correctamente, si deja en blanco el correo llegara al que tiene referencia en LUBTRAC

| Aceptar |
|---------|
|         |

También podrás consultar la

#### información de los pedidos generados.

![](_page_22_Picture_8.jpeg)

![](_page_23_Picture_1.jpeg)

### Aquí se muestra cada uno de los pedidos generados con la lista de productos en detalle.

| ••II TELCE        | EL 🛜                      | 19:36                                 | 🔊 86% 💻)                      |
|-------------------|---------------------------|---------------------------------------|-------------------------------|
| <b>&lt;</b> Atrás |                           | Detalle pedido                        |                               |
| <b>P</b>          | CORDI<br>Y 2A SE<br>45070 | LLERAS # Col. EL C<br>ECCION, ZAPOPAN | OLLI 1A<br>I JAL CP           |
|                   |                           | MOBIL 1 FS X2<br>[5W50]<br>L          | X 4<br>\$913.44<br>\$3,653.76 |

| Mobil | MOBIL SUPER<br>EXTENGINE<br>[10W-30]      | X 1<br>\$0        |
|-------|-------------------------------------------|-------------------|
|       | ТАМ                                       | \$0               |
| моы   | MOBIL SUPER<br>TRC - PRO<br>[15W-40]<br>L | X 2<br>\$0<br>\$0 |
|       | MOBILUBE HD<br>WOBIFNBE HD                | X 4<br>X 4        |
| Ŷ     |                                           |                   |

# Puedes verificar las direcciones o sucursales de cada pedido.

![](_page_24_Picture_2.jpeg)

![](_page_24_Picture_3.jpeg)

#### Contáctarnos por:

![](_page_25_Picture_2.jpeg)

![](_page_25_Picture_3.jpeg)

#### Crear un incidente

![](_page_26_Picture_2.jpeg)

### Para crear el reporte de incidente debes completar el siguiente formulario con la información solicitada.

| II TELCEL 🗢    | 11:01            | 🔊 89% 🔳 |
|----------------|------------------|---------|
| <b>〈</b> Atrás | Crear Incidencia |         |
| Τίρο           |                  |         |
| CUENTAS X      | COBRAR           | ~       |
| Subtipo        |                  |         |
| APLICACIÓ      | N DE PAGOS       | ~       |
| Impacto        |                  |         |
| Medio          |                  | ~       |
| Asunto         |                  |         |
| Prueba         |                  |         |
| Descripción    |                  |         |

![](_page_26_Picture_5.jpeg)

Ademas cuenta con la opcion para que agregues una fotografía.

#### Seguimiento de incidente

![](_page_27_Picture_2.jpeg)

#### Al seleccionar "ver/comentar" incidente, aparecerá el listado de los reportes de incidentes que hayas creado.

| II TELCEL 🗢          | 11:01            | 🔊 89% 🔲 |
|----------------------|------------------|---------|
| 🕻 Atrás              | Crear Incidencia |         |
| Tipo<br>CUENTAS      | X COBRAR         | Ŧ       |
| Subtipo<br>APLICACIO | ÓN DE PAGOS      | v       |
| Impacto<br>Medio     |                  | Ŧ       |
| Asunto<br>Prueba     |                  |         |
| Descripción          |                  |         |

![](_page_27_Picture_5.jpeg)

Al seleccionar alguno de los reportes de incidentes mostrará el chat de seguimiento con el proveedor.

#### Llamar al proveedor

![](_page_28_Picture_2.jpeg)

#### Es posible realizar llamadas directamente con el proveedor para agilizar la comunicación.

![](_page_28_Picture_4.jpeg)

## Consulta el uso de tu aplicación Mobil™ Oil con mayor detalle.

### Visita: www.mobiloil.com.mx/mobilapp

![](_page_29_Picture_2.jpeg)

o escanea el código con tu celular, aquí podrás ver todos nuestros videos tutoriales que te guiarán de forma muy sencilla en el uso de la aplicación Mobil™ Oil y Rewards Program. Encontrarás toda la información que necesitas.

# Términos y condiciones

©2019 Exxon Mobil Corporation. Aplicación Mobil<sup>™</sup> Oil y Rewards Program son propiedad de Exxon Mobil Coporation o de alguna de sus subsidiarias. Mobil<sup>™</sup>, Mobil 1<sup>™</sup>, Mobil Super<sup>™</sup>, Mobil Super<sup>™</sup> TRC-PRO son productos y marcas registradas de Exxon Mobil Corporation o de alguna de sus subsidiarias. Google Play y el logotipo de Google Play son marcas comerciales de Google LLC. App Store y el logotipo de App Store son una marca de servicio de Apple Inc.

- Aplicación Mobil<sup>™</sup> Oil y Rewards Program están disponibles para clientes actuales de distribuidores exclusivos de ExxonMobil.
- Consulta distribuidores participantes en: www.mobiloil.com.mx/mobilapp
- Clientes nuevos podrán participar una vez que se den de alta con uno de los distribuidores autorizados Mobil™.
- Productos participantes y premios del Rewrads Program sólo de referencia. Consulta: www.mobiloil.com.mx/rewardsprogram
- Términos y condiciones de la aplicación Mobil™ Oil y el Rewards Program versión completa disponible en:

www.mobiloil.com.mx/mobilapp www.mobiloil.com.mx/rewardsprogram

- Aplican restricciones para el Rewards Program. ExxonMobil se reserva el derecho de modificar productos participantes y catálogo de premios en cualquier momento.
- Para cualquier aclaración respecto a los kilómetros, premios y/o información particular, el cliente se dirigirá al distribuidor autorizado como su proveedor vigente.

![](_page_31_Picture_0.jpeg)

![](_page_31_Picture_1.jpeg)

Elige el movimiento